## ◆医療扶助情報を取得するためのオンライン資格確認端末での設定方法◆

① オンライン資格確認端末の「資格確認(本番環境)」アイコン

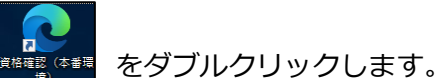

② 証明書を選択し「OK」ボタンを押します。

| 認証用の証明書の選択<br>サイト hweb.oqs.onshikaku.org:443 | - では資格情報が必要です: |
|----------------------------------------------|----------------|
|                                              |                |
| 証明書情報                                        | OK キャンセル       |

③ 「システムの利用を始める」を押します。

Г

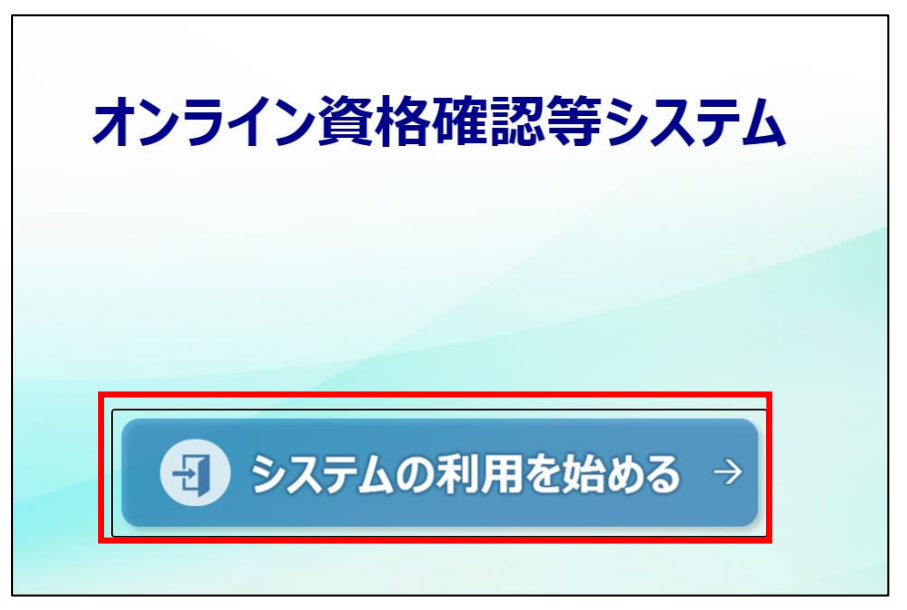

④ 管理者権限のユーザ ID とパスワードを入力して「ログイン」を押します。
 ※パスワードの変更が必要な場合があります。

| オンライン資格確認等システム         |
|------------------------|
| <b>Þ</b> ーザID<br>パスワード |
| ログイン                   |

⑤ 「環境設定情報更新」を押します。 ※表示位置が異なる場合があります。

| オンライン資格確認等システム                                   |                                       | 管理者                 | ログアウト |
|--------------------------------------------------|---------------------------------------|---------------------|-------|
| お知らせ一覧                                           |                                       |                     |       |
|                                                  | べで確認 ●                                | 保険証/処方箋で確認          |       |
| 資格情報一括照会                                         | 照会番号一括登録                              | 委託先資格情報一括取得         |       |
| > 資格情報一括照会                                       | > 照会番号一括登録                            | > 委託先資格情報一括取得       |       |
| > 資格情報一括照会結果                                     | > 照会番号一括登録結果                          | > 委託先資格情報一括取得結果     |       |
| アカウンバ青報管理 > アカウンド管理(登録) > アカウンド管理(登録)            | 間い合わせ管理<br>> 資格確認履歴照会<br>> 医帯情報問題薄原明会 | 環境設定情報管理 > 環境設定情報管理 |       |
| <ul> <li>アカリント管理(更新)</li> <li>パフロード変更</li> </ul> | > 医療情報閲覧履歴照会                          |                     |       |
|                                                  |                                       |                     |       |

⑥ 「医療扶助情報」を「利用する」に変更します。

| 環境設定情報更新 ※ <b>医療機関内の共通情報</b> | *必須項目             | オンライン資格確認等システム利用規約                    | 表示する |
|------------------------------|-------------------|---------------------------------------|------|
| 医療機関コード:コ                    | 医療機関名             |                                       |      |
|                              |                   |                                       |      |
| * 利用文字コード: UTF-8             | •                 |                                       |      |
|                              | 閲覧同意の利用有無(情報の利用有  | 無)                                    |      |
| * 手術情報 : 利用する                | •                 |                                       |      |
| * 薬剤情報 : 利用する                | •                 |                                       |      |
| * 診療情報 : 利用する                | •                 |                                       |      |
| * 特定健診情報 : 利用する              | •                 |                                       |      |
| * 特定疾病療養受療証 : 利用する           | •                 |                                       |      |
|                              |                   | · · · · · · · · · · · · · · · · · · · |      |
| * 電子処方箋利用区分 : 利用しない          | <b>•</b>          | -                                     |      |
| * 発行形態選択タイミング : 資格確認時」       | 以外で確認する 🔹         |                                       |      |
|                              | 医療扶助関連項目          |                                       |      |
| * 医療扶助情報 : 利用する              | •                 |                                       |      |
|                              | 訪問診療等・オンライン診療等関連項 | 目                                     |      |

環境設定の登録については支払基金様より以下のようなお知らせが届いているようです。

支払基金からのお知らせ オンライン資格確認のご利用にあたり、以下のご対応をお願い致します。 ・診療情報等の閲覧のための利用設定(未設定の方は対応をお願いいたします) オンライン資格確認では、患者の診療情報及び手術情報を閲覧することが可能となっております。閲覧にあたっ ては、資格確認端末における「環境設定情報更新」画面で、診療情報及び手術情報の利用有無を「利用する」に 変更して下さい。設定変更により簡単に診療情報等を閲覧できるようになります! ⑦ 「更新」ボタンを押します。

| * 医療扶助情報 :                                        | 利用する                                                             |
|---------------------------------------------------|------------------------------------------------------------------|
|                                                   | 訪問診療等・オンライン診療等関連項目                                               |
| 事前に「オンライン資格確認等システ<br>訪問診療等・オンライン診療等の資材<br>に公表します。 | ム利用規約」をご確認ください。<br>各確認を行った場合「居宅同意取得型」オンライン資格確認の導入医療機関等として厚生労働省HP |
| *訪問診療等機能:                                         | 利用しない・                                                           |
| * オンライン診療等機能 :                                    | 利用しない<br>・                                                       |
| ?訪問診療等・オンライン診療等の<br>医療機関名称等情報:                    | 未入力の場合は画面上部の名称となります。                                             |
|                                                   | 更新                                                               |

⑧ 「更新します。よろしいですか?」と表示されますので「OK」ボタンを押します。

| 環境設定情報更新       |    |       |
|----------------|----|-------|
| 更新します。よろしいですか? |    |       |
|                |    |       |
|                |    |       |
|                | OK | キャンセル |

⑨ 「更新しました。ログイン中のユーザは再ログインして下さい。」と表示されますので「OK」ボタンを押します。

| 環境設定情報更新                          |    |
|-----------------------------------|----|
| 更新しました。<br>ログイン中のユーザは再ログインしてください。 |    |
|                                   | ОК |

⑩ 「ログアウト」を押します。

| 環境設定情形更新 ※ <b>医療機関内の共適信報</b> 1必須項目 オンライン資格推測等システム和局域的 表示する |  |
|------------------------------------------------------------|--|
| EMMINIT-F: EMMINITY:                                       |  |
|                                                            |  |
| ↑ 利用文字3-F: UTF 8 •                                         |  |
|                                                            |  |
| * 手術環境 : 利用する -                                            |  |
| * 葉柳青樹 : 利用4日 -                                            |  |
| * 診療青線 : 利用する ・                                            |  |
| < 特定假設實現: 利用する •                                           |  |
| · · · · · · · · · · · · · · · · · · ·                      |  |
| ■730/ (今年4) → 211第30 [                                     |  |
| <ul> <li>赤子張方豪利用区分:利用.200</li> </ul>                       |  |
| + 新行動物が行うパック - 後数線の時間別で線のオス -                              |  |
|                                                            |  |
| × (2.010) 759 · ((0.42) ·                                  |  |
| T WELDER THE TIME IN                                       |  |

⑪ 「ログアウトします。よろしいですか?」と表示されますので「OK」ボタンを押します。

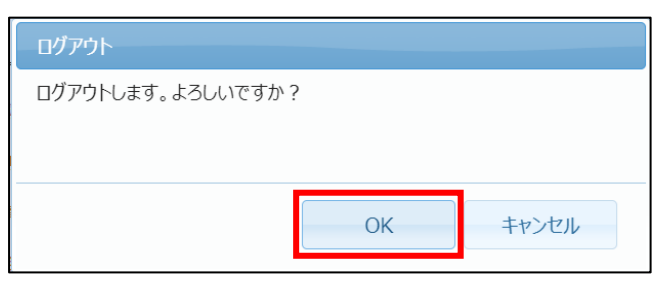

② 「×」を押して2画面とも終了します。

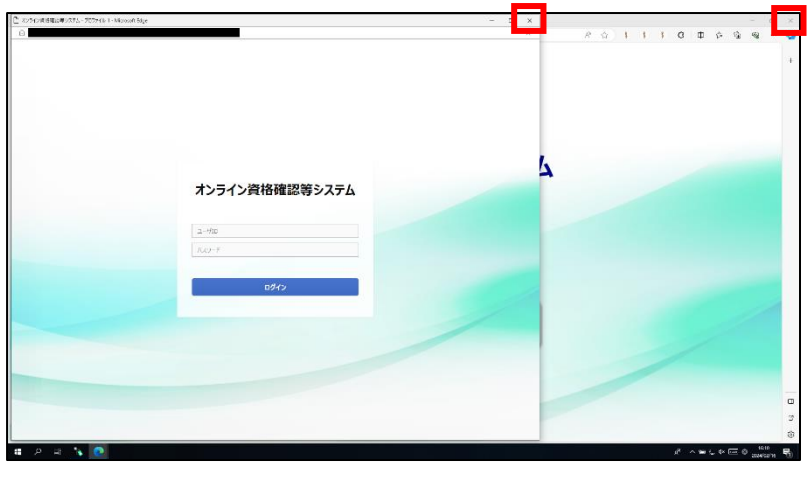

以上